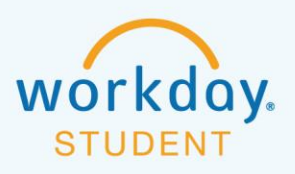

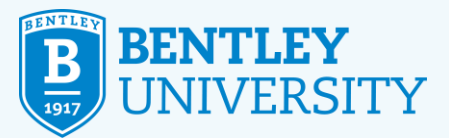

# **COURSE MODALITY DEFINITIONS**

#### Hybrid Classroom (HB):

Faculty member is in the classroom and some students attend class live in person while others attend live online, keeping classroom density at safe levels to allow for physical distancing.

#### Synchronous Online Learning (SN):

Faculty member and students are remote but interact in real time.

#### Asynchronous Online Learning (AL):

Faculty and students are completely online with no specific class time assigned for the course. Students can access class lessons at a time of their choosing. Online instructional materials can include recorded video lectures, interactive simulations, and discussion boards where classmates can share their views or ask questions.

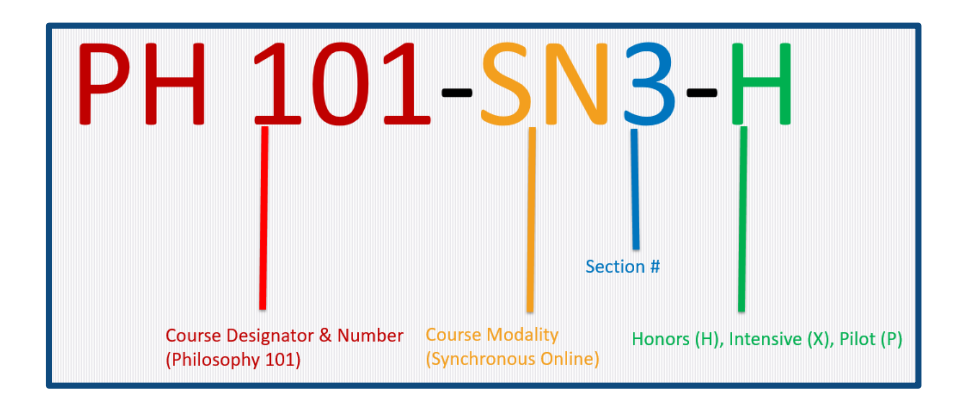

# **HOW TO VIEW COURSE MODALITY:**

In Workday: When Making Changes to Your Registration

When to use: Swapping a section of a course or changing to a new course.

## OR

• <u>In Workday: For Your Registered Courses</u> When to use: Reviewing your current schedule.

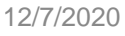

\_0

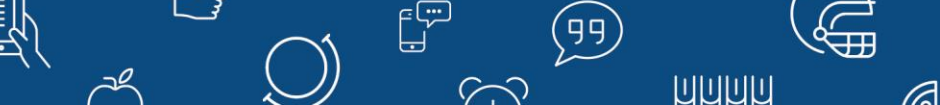

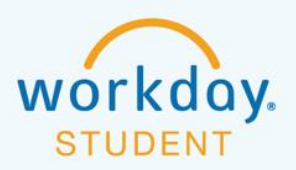

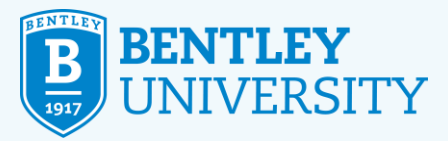

UUUU

# **IN WORKDAY: When Making Changes to Your Registration**

#### **STEP 1**

On the **Academics** screen, look for **Planning & Registration** in the right column and select **Bentley Find Course Sections**.

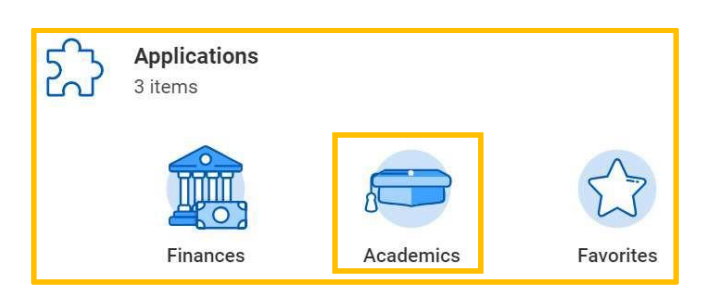

| D | Planning & Registration                        |  |  |
|---|------------------------------------------------|--|--|
|   | View My Courses                                |  |  |
|   | Bentley Find Course Sections                   |  |  |
|   | Schedule Planner (undergraduate students only) |  |  |
|   | More (3)                                       |  |  |

#### **STEP 2**

On the **Bentley Find Course Sections** screen, enter the **Start Date within** (i.e. Spring 202X), and select Undergraduate from the **Academic Level** dropdown menu. Then click OK.

| Bentley Find Course Sections |                             |    |  |
|------------------------------|-----------------------------|----|--|
| Start Date within ★          | × 202X Spring Semester ···· | ∷≡ |  |
| Academic Level 🔸             | × Undergraduate [ℤ          | ∷  |  |

#### STEP 3

To find out whether a course will be online or hybrid, you can filter the results by using **Delivery Mode** on the left side. Filter by **Course Tags** on the left side to see whether courses are synchronous hybrid or asynchronous

|                 | <ul> <li>Course Tags</li> </ul>    |    |
|-----------------|------------------------------------|----|
| ✓ Delivery Mode | Course Category :: Arts and (16)   |    |
| Online          | Course Category :: First Year (16) |    |
|                 | Course Category :: Synchron (8)    |    |
|                 | Course Category :: Hybrid (5)      |    |
|                 | Course Category :: Asynchro (2)    | 2  |
|                 |                                    | (4 |
|                 |                                    |    |

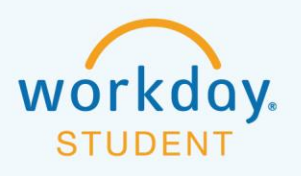

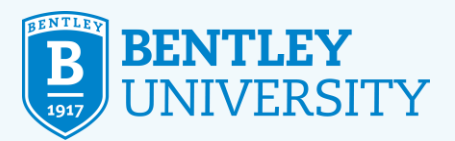

UUUUU

 $\langle \cdot \rangle$ 

#### **STEP 4**

You can also type the desired course subject and number in the search bar (i.e. PH 101) and press enter.

| ← Bentley Find Course Sections (Actions) |                |               |  |  |
|------------------------------------------|----------------|---------------|--|--|
| Start Date within Spring Semester        | Academic Level | Undergraduate |  |  |
| Q PH 101                                 |                |               |  |  |
| > Saved Searches                         |                |               |  |  |

#### **STEP 5**

Click on the downward arrow next to the course information.

| PH 101-AL11 - Problems of Philosophy<br>Problems of Philosophy   Open   Jessica Payson   9/35   Lecture  | ~ |
|----------------------------------------------------------------------------------------------------|---|
| PH 101-HB1 - Problems of Philosophy<br>Problems of Philosophy   Open   Jesse Hughes   1/35   Lecture     | ~ |
| PH 101-SN10 - Problems of Philosophy<br>Problems of Philosophy   Open   Jessica Payson   14/35   Lecture | ~ |
| Note the course modality in                                                                              |   |

the course name (AL, HB, SN).

You will see the course modality under Course Tags.

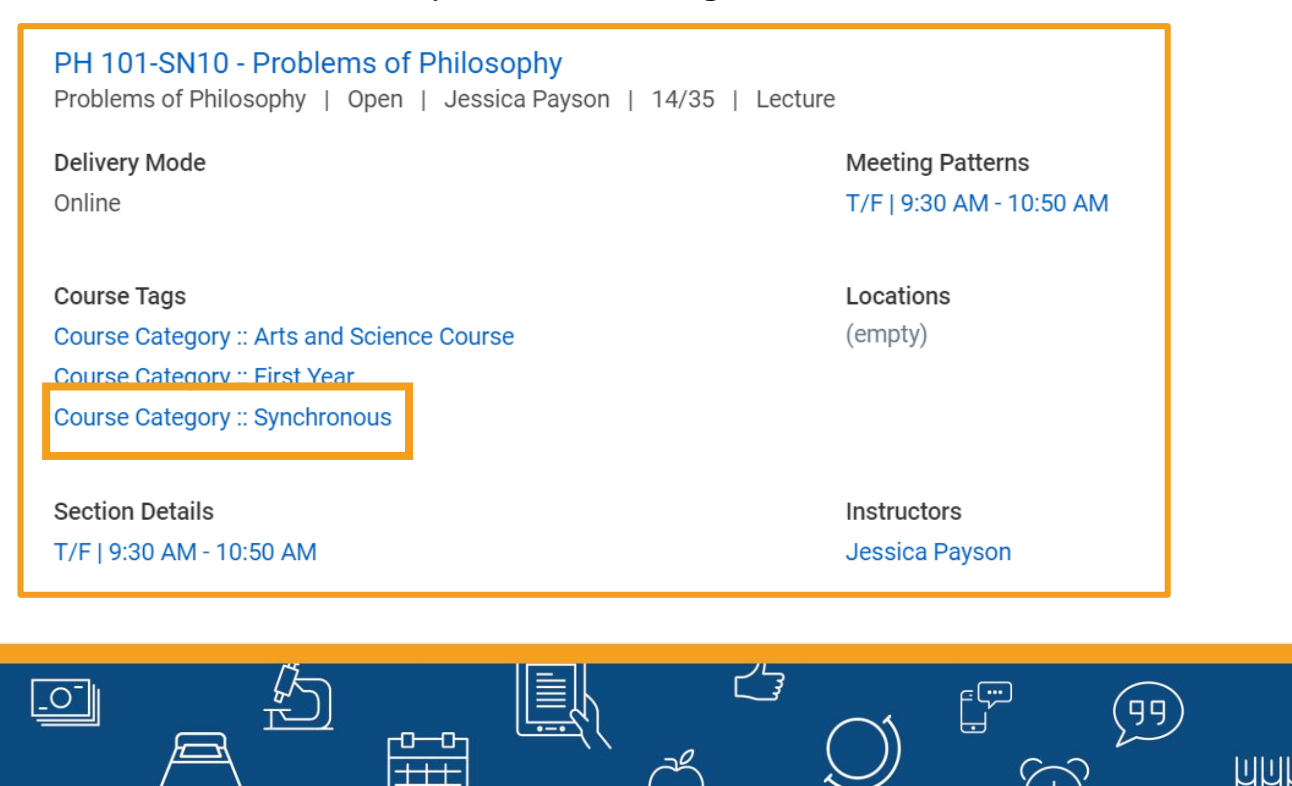

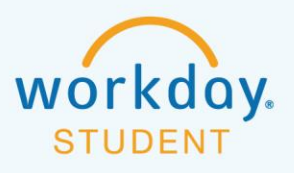

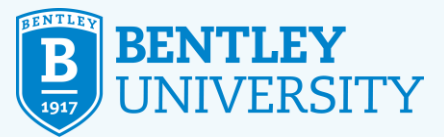

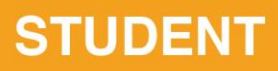

PH 101-AL11 - Problems of Philosophy Problems of Philosophy | Open | Jessica Payson | 9/35 | Lecture

Delivery Mode

Online

Course Tags Course Category :: Arts and Science Course Course Category :: Asynchronous Course Category :: First Year

Meeting Patterns T/F | 11:00 AM - 12:20 PM

Locations (empty)

Section Details T/F | 11:00 AM - 12:20 PM Instructors Jessica Payson

PH 101-HB1 - Problems of Philosophy Problems of Philosophy | Open | Jesse Hughes | 1/35 | Lecture Delivery Mode Hybrid Course Tags Course Category :: Arts and Science Course Course Category :: First Year Course Category :: Hybrid

Section Details M/W | 8:00 AM - 9:20 AM **Meeting Patterns** M/W | 8:00 AM - 9:20 AM

Locations (empty)

Instructors Jesse Hughes

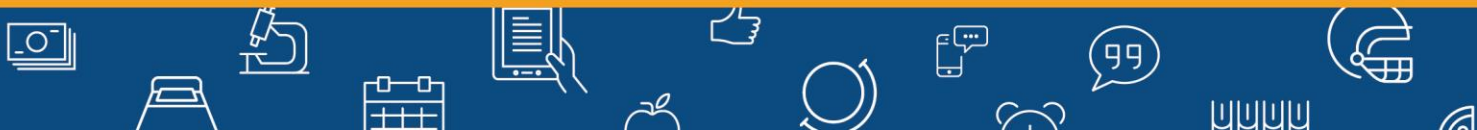

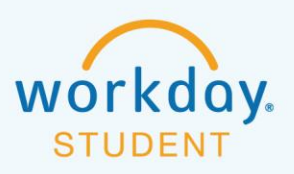

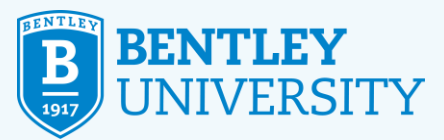

## **IN WORKDAY: For Your Registered Courses**

## **STEP 1**

On the Academics screen, look for Planning & Registration in the right column and select View My Courses.

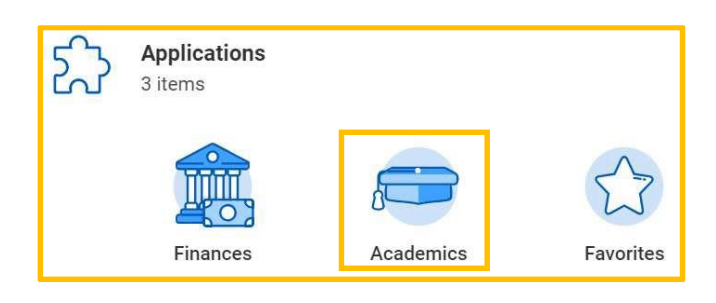

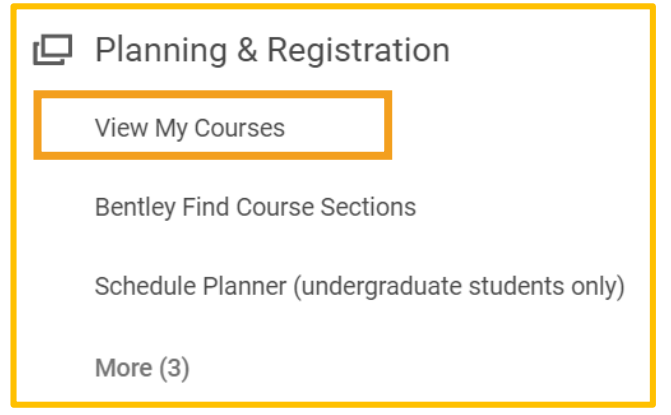

## **STEP 2**

On the View My Courses screen, look for the Section information.

| Man<br>Spring       | agement - BS (BS)<br>Semester                                      |       |                                                           |                                                                      |                      |                  |
|---------------------|--------------------------------------------------------------------|-------|-----------------------------------------------------------|----------------------------------------------------------------------|----------------------|------------------|
| View Schedule       |                                                                    |       | Note the course modality in<br>the course name (AL_HB_SN) |                                                                      |                      |                  |
| My Enrolled Courses |                                                                    |       |                                                           |                                                                      |                      |                  |
|                     | Course Listing                                                     | Units | Grading Basis                                             | Section                                                              | Instructional Format | Meeting Patterns |
| Q                   | EXP 101 - Expository Writing I                                     | 3     | Graded                                                    | EXP 101-21 - Expositor<br>Writing I                                  | Lecture              | M/Th   2:00 PM   |
| Q                   | FS 111 - First Year Seminar                                        | 1     | Pass/Fail                                                 | FS 111-SN12 - First Year<br>Seminar                                  | Lecture              | W   12:30 PM - 1 |
| Q                   | IT 101 - Information<br>Technology and Computer<br>System Concepts | 3     | Graded                                                    | IT 101-8 - Information<br>Technology and Computer<br>System Concepts | Lecture              | T/F   11:00 AM - |
| Q                   | MA 131 - Calculus I                                                | 3     | Graded                                                    | MA 131-9 - Calquius I                                                | Lecture              | T/F   12:30 PM - |
| Q                   | PH 101 - Problems of<br>Philosophy                                 | 3     | Graded                                                    | PH 101-HB5 Problems of<br>Philosophy                                 | Lecture              | M/Th   11:00 AM  |
| Q                   | GB 112 - Tools and Concepts<br>in Accounting and Finance           | 3     | Graded                                                    | GB 112-HB33 - Tools and<br>Concepts in Accounting and<br>Finance     | Lecture              | M/W   5:00 PM -  |

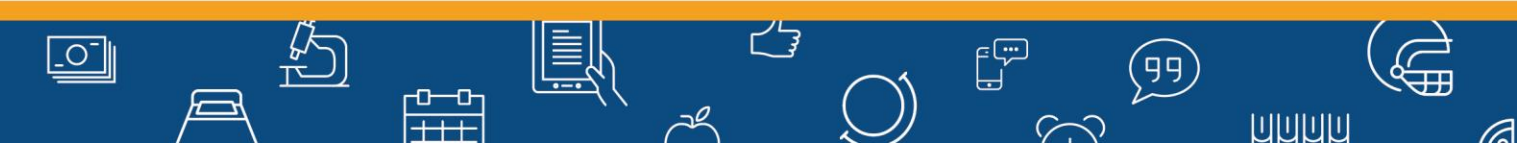